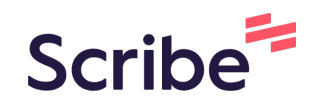

## How to Add Page Numbers to Your Word Document

| 1 In your Word Document click "Insert"                                                                                                    |                                                                      |  |  |  |  |  |  |  |
|----------------------------------------------------------------------------------------------------|----------------------------------------------------------------------|--|--|--|--|--|--|--|
| <b>Word</b> Document3 - Saved ~                                                                                                    | $\wp$ Search (Option + Q)                                            |  |  |  |  |  |  |  |
| File Home Insert Layout References Review View Hel                                                                                                   | р                                                                    |  |  |  |  |  |  |  |
| $\blacksquare Margins \lor \textcircled{P} Orientation \lor [\textcircled{P} Size \lor \rightarrow \exists Indent Left \bigcirc \textcircled{O}^{"}$ | $\exists \leftarrow$ Indent Right $0$ " $\hat{\downarrow}$ Spacing E |  |  |  |  |  |  |  |
|                                                                                                    |                                                                      |  |  |  |  |  |  |  |
|                                                                                                    |                                                                      |  |  |  |  |  |  |  |
| Test                                                                                                    |                                                                      |  |  |  |  |  |  |  |
|                                                                                                    |                                                                      |  |  |  |  |  |  |  |
|                                                                                                    |                                                                      |  |  |  |  |  |  |  |
|                                                                                                    |                                                                      |  |  |  |  |  |  |  |
|                                                                                                    |                                                                      |  |  |  |  |  |  |  |
|                                                                                                    |                                                                      |  |  |  |  |  |  |  |

## 2 Click "Page Numbers"

| + Q)     |                |                   |                  |                                                             |
|----------|----------------|-------------------|------------------|-------------------------------------------------------------|
| se Files | t그 New Comment | 🖹 Header & Footer | # Page Numbers ~ | Comments Catch up Editing ~   Π Equation Ω Symbol ~ Emoji ~ |
|          |                |                   |                  |                                                             |
|          |                |                   |                  |                                                             |
|          |                |                   |                  |                                                             |
|          |                |                   |                  |                                                             |

**3** Click here to have the page numbers appear at the top right corner of the page.

|                               | ФК                                                                                                    |
|-------------------------------|----------------------------------------------------------------------------------------------------|
|                               | Comments Catch up Catch up                                                                                                    |
| New Comment 📄 Header & Footer | Page Numbers $\checkmark$ $\square$ Equation $\Omega$ Symbol $\checkmark$ $\textcircled{O}$ Emoji $\checkmark$ $\textcircled{O}$ |
|                               | Add to Header or Footer                                                                                                    |
|                               |                                                                                                    |
|                               |                                                                                                    |
|                               | Include Page Count                                                                                                    |
|                               | Remove Page Numbers                                                                                                    |
|                               |                                                                                                    |

| 4     | Type your Last name just to the left of <#>. Click back on your document. Your page numbers will now appear on every page. |                |                   |                    |            |                         |  |  |
|-------|----------------------------------------------------------------------------------------------------|----------------|-------------------|--------------------|------------|-------------------------|--|--|
| Video | 🖸 Reuse Files                                                                                                    | 냓그 New Comment | 📙 Header & Footer | 🗍 🛱 Page Numbers 🗸 | ∏ Equation | $\bigcap$ Symbol $\sim$ |  |  |
|       |                                                                                                    |                |                   | Knox < # >         |            |                         |  |  |
|       |                                                                                                    |                |                   |                    |            |                         |  |  |
|       |                                                                                                    |                |                   |                    |            |                         |  |  |
|       |                                                                                                    |                |                   |                    |            |                         |  |  |
|       |                                                                                                    |                |                   |                    |            |                         |  |  |
|       |                                                                                                    |                |                   |                    |            |                         |  |  |
|       |                                                                                                    |                |                   |                    |            |                         |  |  |